# minifinder(•)\* MiniFinder® Pico

Bruksanvisning

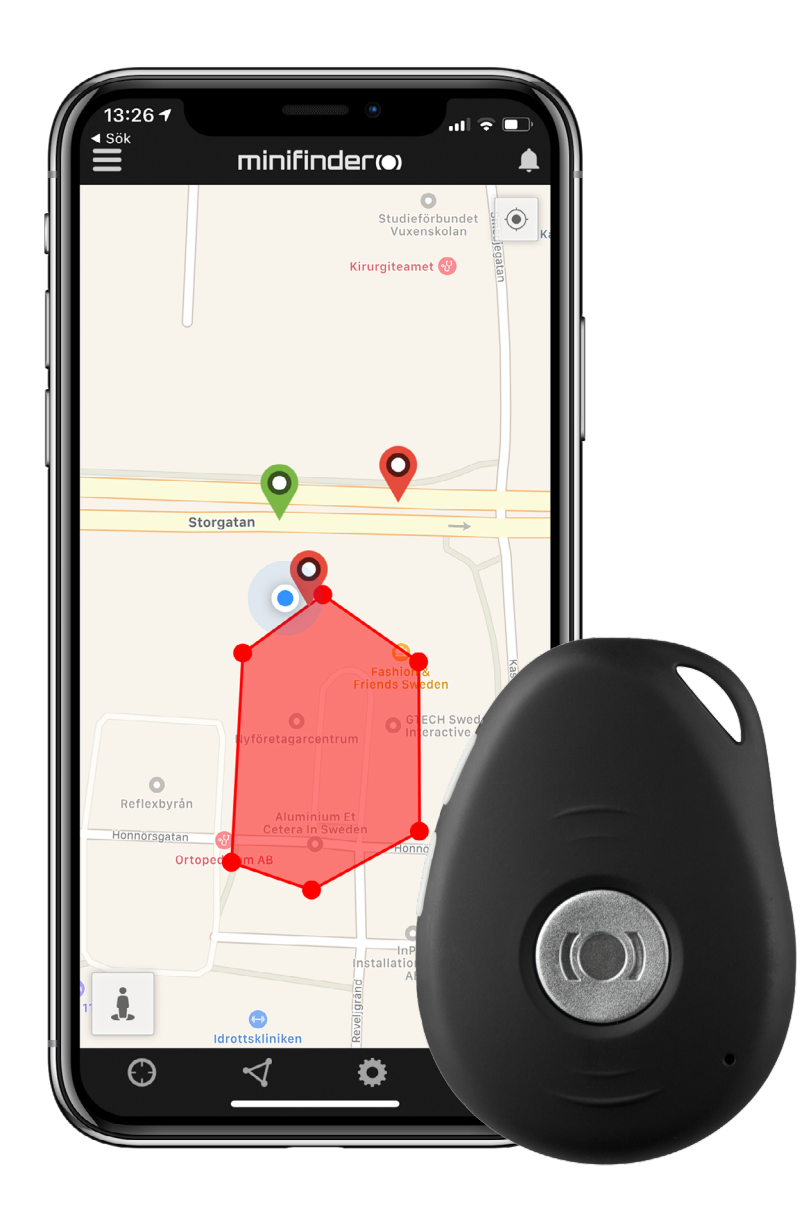

#### Takk!

Takk for ditt kjøp av et MiniFinder® produkt. Vi syns du har gjort et riktig valg. MiniFinder® Pico 4G er nemlig full av smarte funksjoner som hjelper deg med å overvåke, beskytte og lokalisere alt verdifullt på avstand.

Før du begynner å bruke din Pico 4G, vennligst les denne bruksanvisningen i sin helhet.

#### Innhold i pakken

- 1. Pico 4G
- 2. Magnetisk ladekabel
- 3. Strømadapter

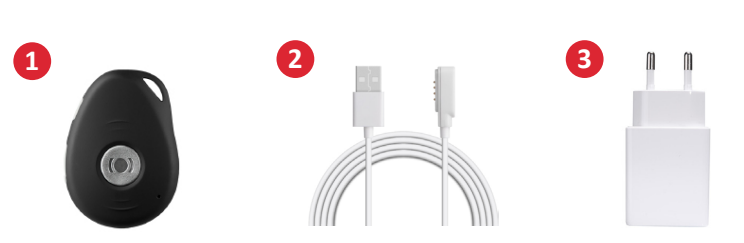

#### **Ulike deler**

- 1. På/Av- og ringeknapp
- 2. Talemeldingsknapp
- 3. Panikknapp (SOS)
- 4. Mikrofon
- 5. GSM LED lampe
- 6. GPS LED lampe
- 7. Strøm LED lampe
- 8. Høyttaler
- 9. Ladekontakter

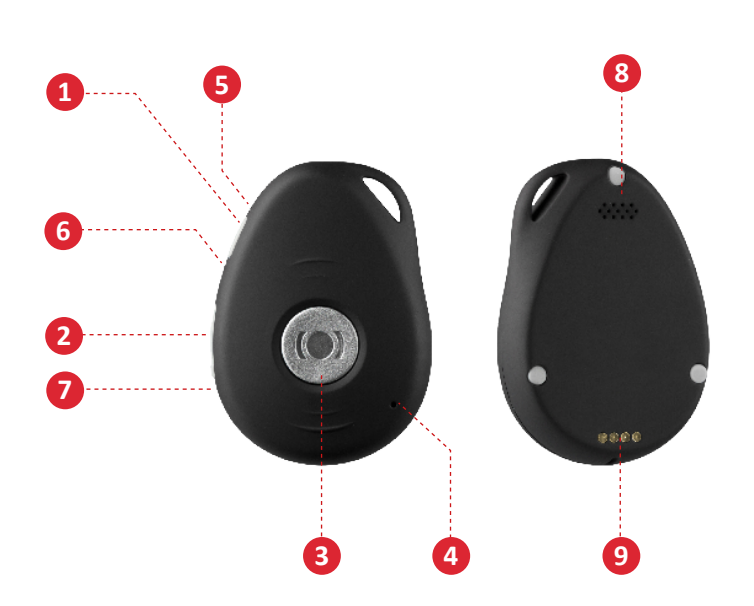

#### Produktklargjøring

- A. Lad enheten i minst 4 timer før første gangs bruk.
- B. Under lading lyser den røde LED-lampen med fast lys.
- C. Den røde LED-lampen slukkes når enheten er fulladet.
- D. **START** enheten ved å trykke på PÅ/AV-knappen i 3 sekunder.
- E. SLÅ AV enheten ved å holde SOS- og PÅ/AV-knappene inntrykket i 2 sekunder.

Plassér den magnetiske ladekabelen mot ladekontaktene for å begynne lading. Se bildet nedenfor.

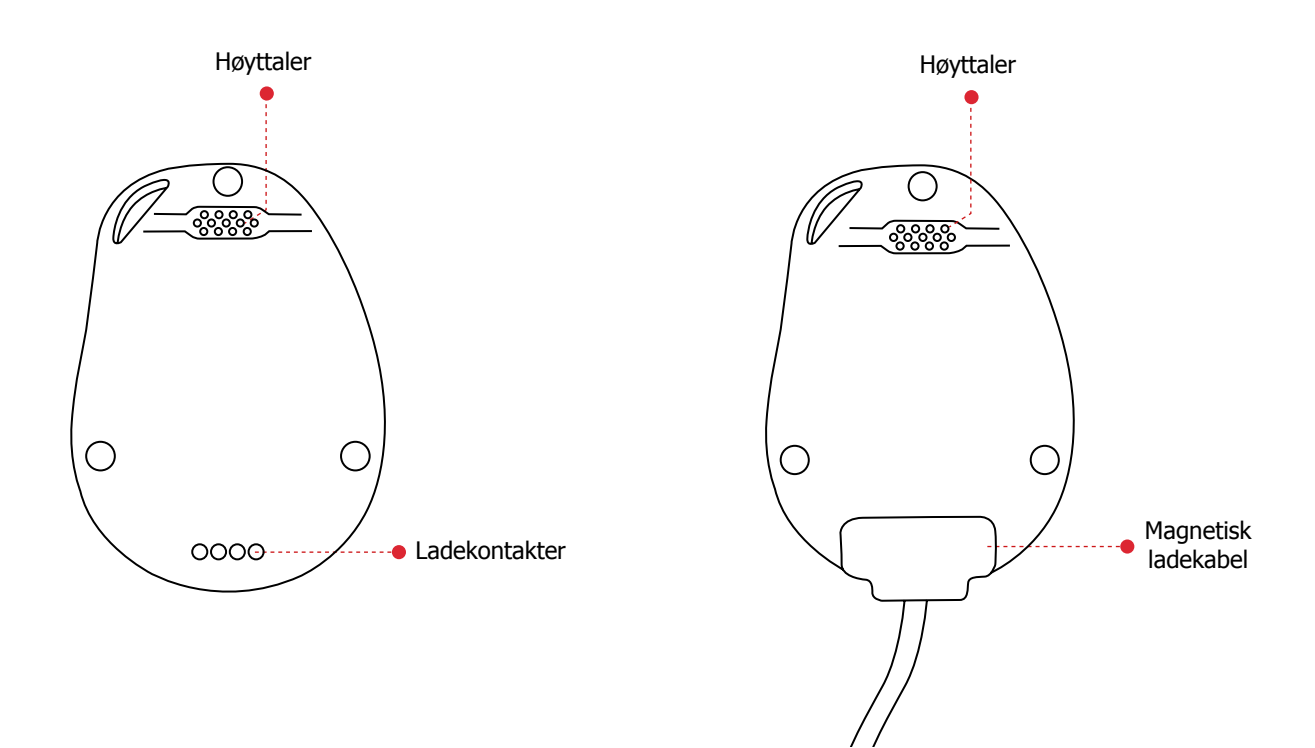

#### Forklaring av LED-lampor

- 3 sec -

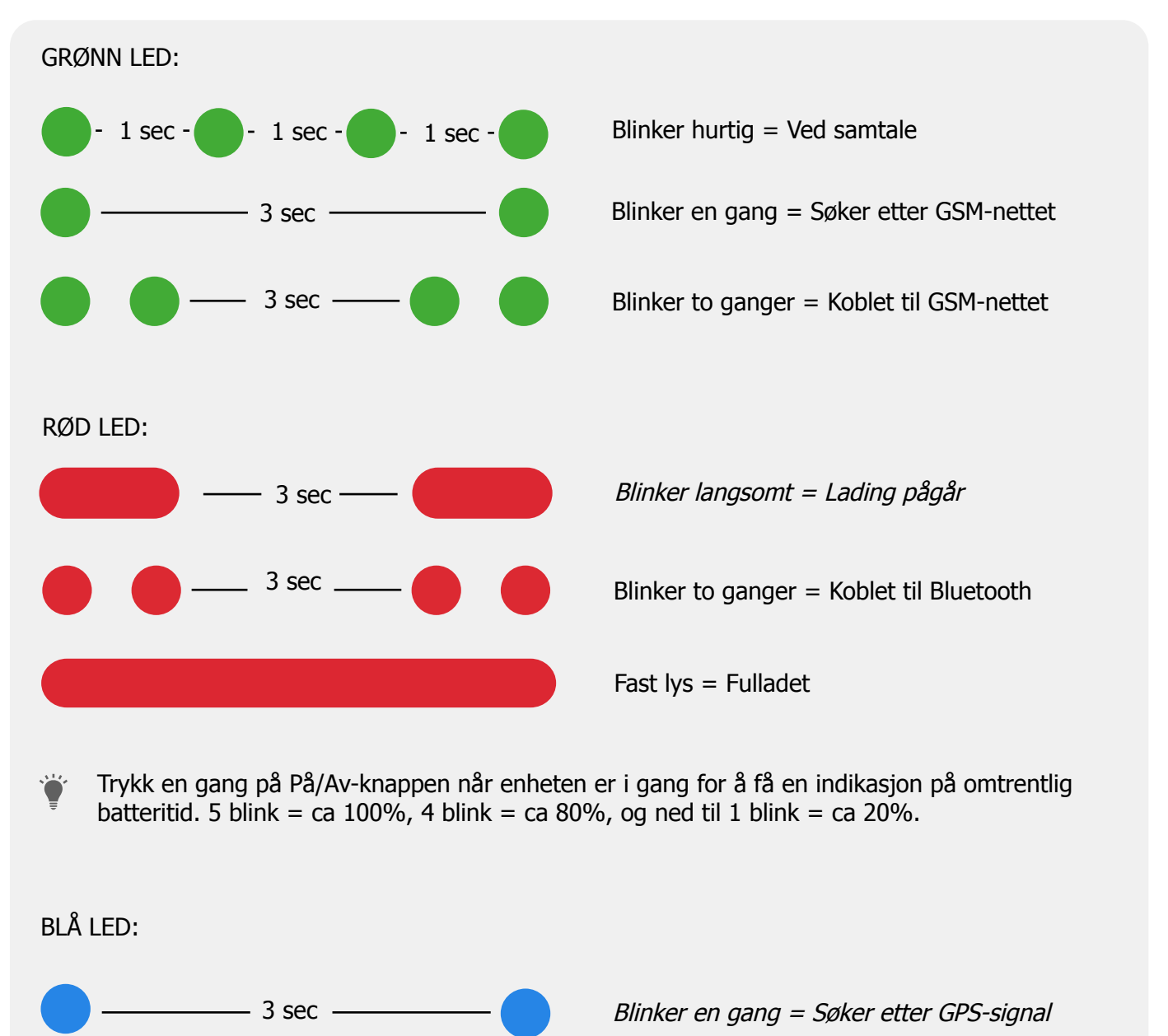

Blinker to ganger = Koblet til GPS-nettet

#### Forklaring av talemeldinger

- 1. "Your mobile alarm is charging"
  - = Pico 4G lades.
- 2. "Your alarm has been activated, press the SOS button to stop"
  - = Pico 4G har oppdaget en SOS/panikk-alarm. Klikk på SOS-knappen for å avbryte alarmen. Talemeldingen gjentas tre ganger.
- 3. "Battery is low, please recharge your battery"
  - = Pico 4G har lavt batterinivå. Talemeldingen gjentas tre ganger.
- 4. "Fall alarm has been activated, press the SOS button to stop"
  - = Pico 4G har oppdaget et fall. Klikk på SOS-knappen for å avbryte alarmen. Talemeldingen gjentas tre ganger.
- 5. "Calling contact number 1"
  - = Fallalarm er oppdaget, Pico 4G ringer autorisert nummer 1. Samtale er aktivert ved fallalarm og SOS-alarm
- 6. "Calling contact number 2"
  - = Pico 4G ringer talesamtale til autorisert nummer 2 ved å holde innne På/Av-knappen i 3 sekunder.
- 7. "Voice prompts are turned on" och "Voice prompts have been turned off"
  - = Når man aktiverer og deaktiverer alle talemeldinger.

#### Last ned MiniFinder GO

For å kunne sette opp og spore din MiniFinder® Pico 4G må du laste ned appen for MiniFinder GO GPS Tracking System.

🖡 Hvis du leser denne dokumentasjonen for din telefon, klikk på lenke under for å laste ned.

Apple iPhone: <u>https://apple.co/2P3oYxN</u>

Android: http://bit.ly/2IengsS

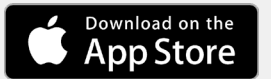

Get IT ON Google Play

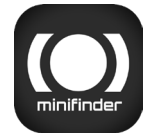

Last ned appen ved å søke på **"MiniFinder GO GPS Tracking"** i Apple App Store eller Google Play-butikken. Installér appen og logg inn med din opprettede eller tildelte påloggingsinformasjon.

#### App-o versikt

Etter at du har logget på MiniFinder GO-appen blir du møtt a v denne visningen. Visningen består a v 10 forskjellige deler som du bør gjør e deg kjent med.

- 1. Meny (Enhetsliste)
- 2. Alarmmelding
- 3. Opprette/Redigere GeoFence
- 4. Appinnstillinger
- 5. Appinfo og Hjelp
- 6. Vis min telefons posisjon
- 7. Zoome inn/ut
- 8. Vise gatevisning for valgt GPS-enhet
- 9. GPS-enhetens stedsangiv else på kartet
- 10. Feilmargin som vises ved tilkobling til WiFi

#### Meny

Klikk på meny-ikonet for å åpne meny en. Menyen består av en eller flere enheter (GPSer) avhengig av hvor mange lisenser du har i systemet.

- 1. Enhetsnavn
- 2. Tid for siste posisjon
- 3. Statusikoner for: batteri, gps-signal, gsm-signal og be vegelse
- 4. Handlingsmeny (historikk, innstillinger ...)

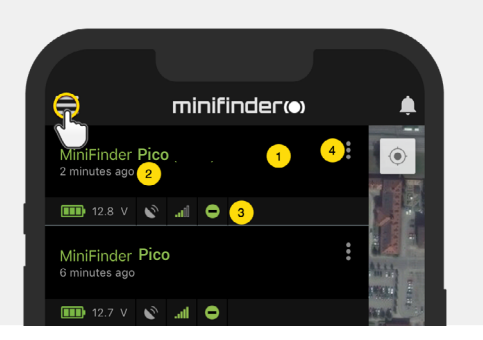

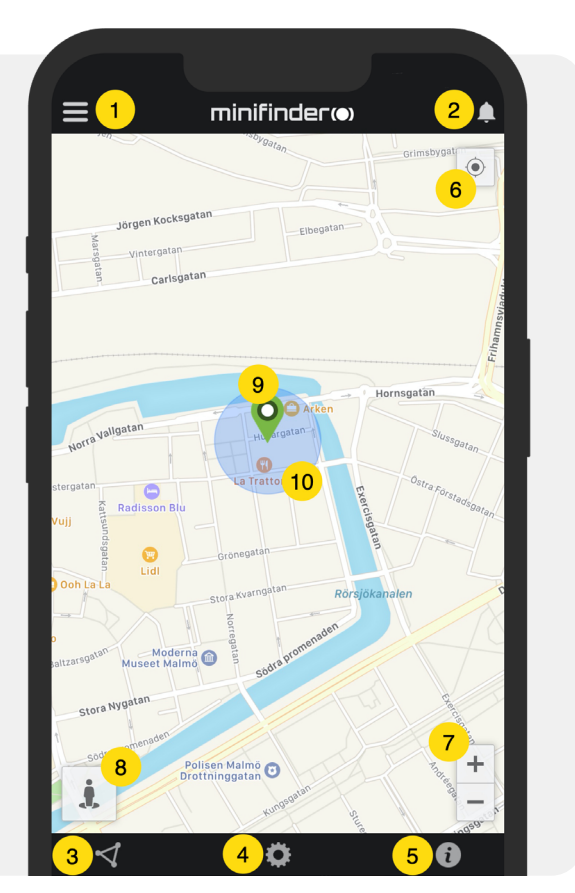

#### Enhetsstatus

En GPS-enhet kan ha tre ulike statusfarger:

- A. Grønn (Online) Enheten er online og sender posisjon akkurat nå.
- B. Orange (Passiv)

Enheten er passiv og sendte sist posisjon for mer enn 10 minutter siden.

C. Rød (Passiv)

Enheten er passiv og sendte sist posisjon for mer enn 1 time siden.

D. Hvit (Offline) Enheten er offline.

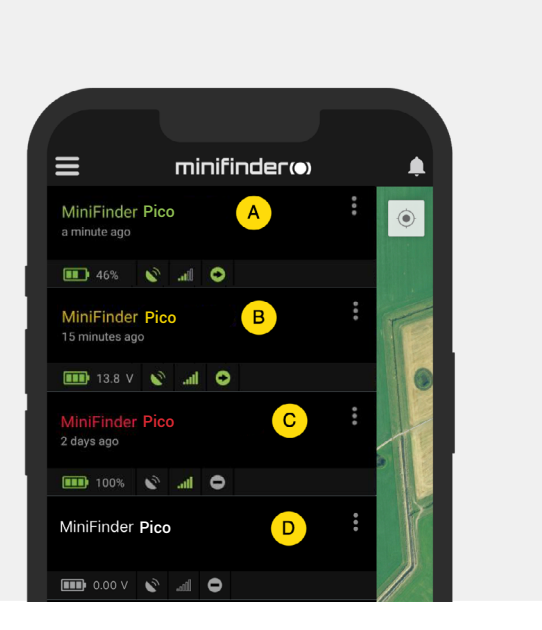

Uavhengig av enhetsstatus kan du alltid trykke på enhetslinjen for å se siste posisjonen på kartet.

## Alarmmelding

MiniFinder GO-appen støtter forskjellige typer alarmer : Geofence-larm, F all-alarm, SOS-/ Panikk-alarm, La vt batteri-alarm og Hastighetsalarm. Samtlige alarmer sender en alarmmelding til telefonskjermen. Lydvarsling, vibrasjon og blink ende ringeklokke aktiveres når appen åpnes.

Bildene nedenfor viser eksempler på alarmmeldinger:

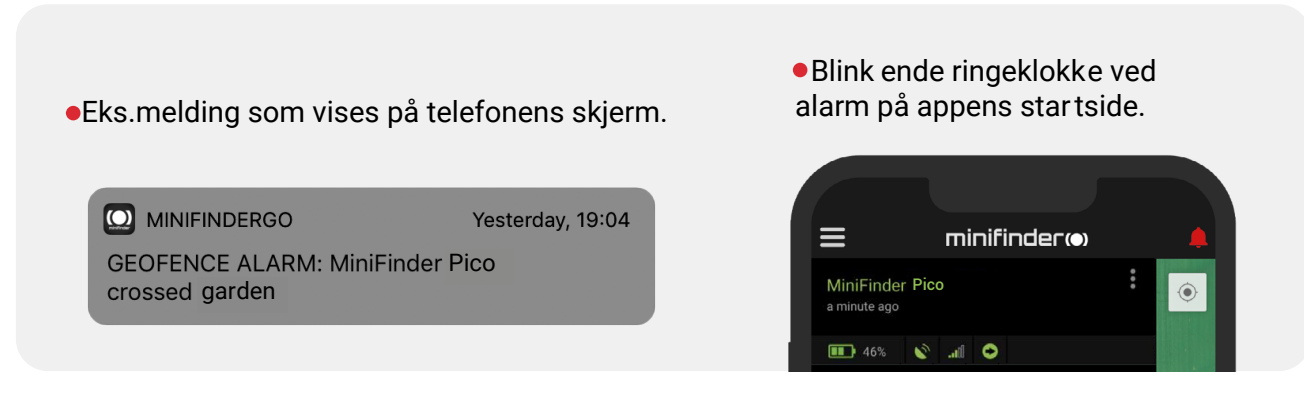

• Klikk på den blink ende ringeklokken for å se aktiv alarm. Klikk på aktiv e alarmer for å bekrefte og flytte dem til alarmhistorikk en.

#### Handlingsmeny

Lengst til høyre på enhetslinjen er det en handlingsmeny (tre vertikale prikker).

I handlingsmenyen kan du se historikk (History), ringe (Call), aktivere live sporing (Live tracking) og redigere oppsett (Setup).

| ≡                               | minifinder(•) |                      |
|---------------------------------|---------------|----------------------|
| MiniFinder Pic<br>2 minutes ago | 0             |                      |
| 🂷 12.8 V 义                      | all 😑         |                      |
| History                         |               |                      |
| 🔅 Setup                         |               | Ministry<br>Ministry |

#### Rutehistorikk

Se posisjoneringshistorikk på kar tet basert på dato og tid.

- •Star t med å klikke på handlingsmeny en og klikk deretter på "History" (2).
- •Velg en tidsperiode og klikk der etter på "View History" for å vise enhetens posisjoneringshistorikk.

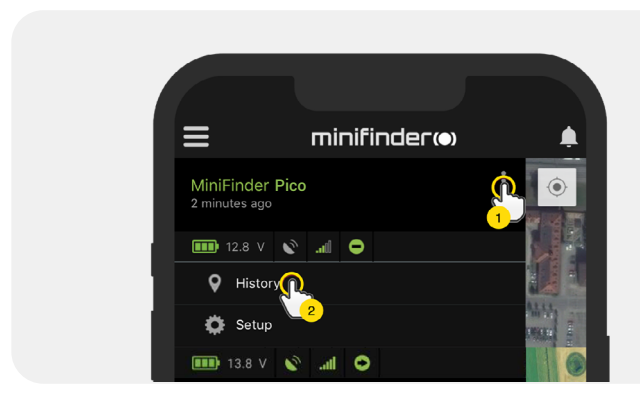

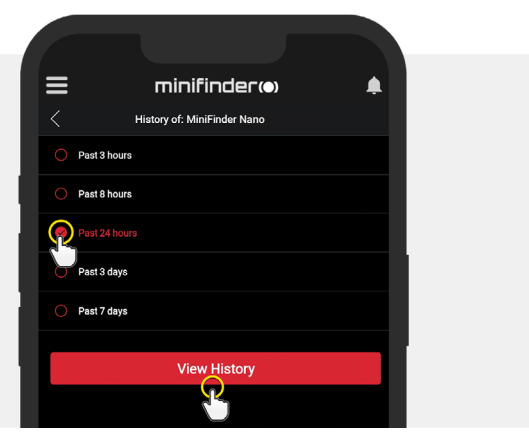

• Følgende informasjon vises for posisjoneringshistorikk:

- 1. A er startposisjonen
- 2. B er sluttposisjonen
- 3. Indikerer en særskilt valgt posisjon
- 4. Startdato og tid
- 5. Sluttdato og tid
- 6. Dra den blå prikken for å se en viss

posisjon (3) på kartet.

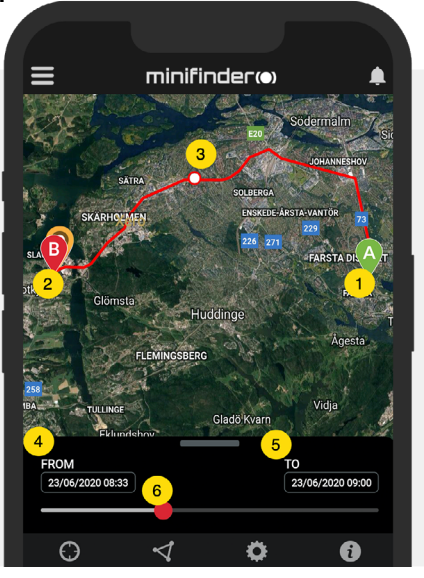

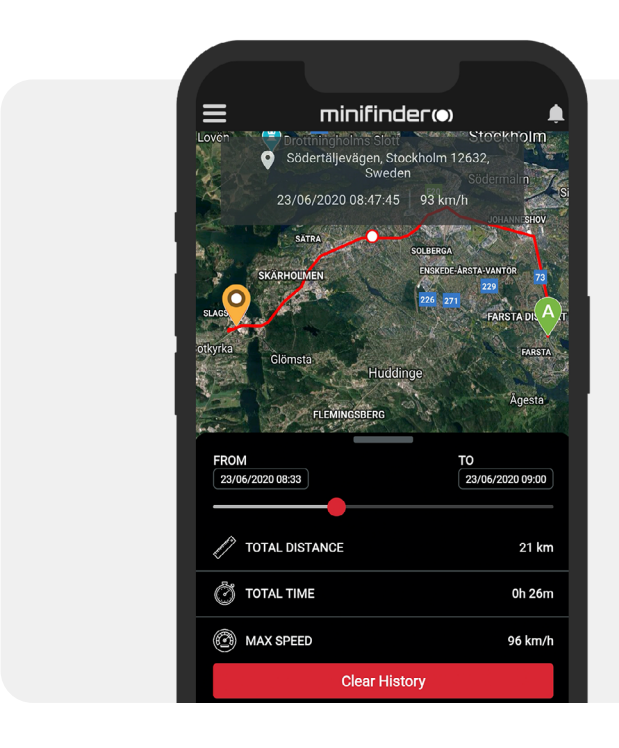

• Dra opp underskjermen for å se detaljert statistikk, inklusive total distanse, total tid og makshastighet.

• Klikk på "Clear History" for å tømme den valgte historikken.

#### **Ring opp**

For å ringe opp din enhet fra din telefon, klikk på "Ring opp" for å begynne en samtale.

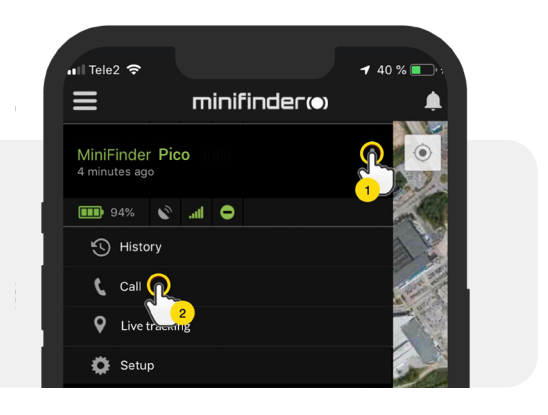

#### Livesporing

Med livesporing kan brukere spore sin MiniFinder Pico 4G i sanntid på en rask og enkel måte i en kort periode. Ved å klikke på "Live tracking" endres intervaller for posisjonsoppdatering til **10 sekunder i 10 minutter.** Deretter går sporingen tilbake til den tidligere valgte sporingsmodusen.

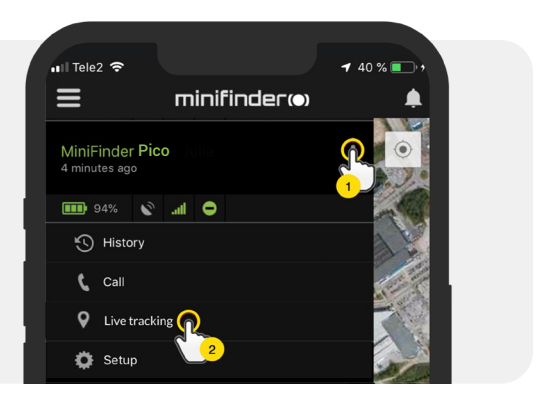

#### Endre enhetsnavn

Endre enhetsnavn gjennom Enhetsinnstillinger.

Klikk på handlingsmeny en (1) og klikk deretter på "Setup" (2). Endre enhetsnavn (3) etter eget ønske. Klikk på "Apply" (4) for å lagre endringene.

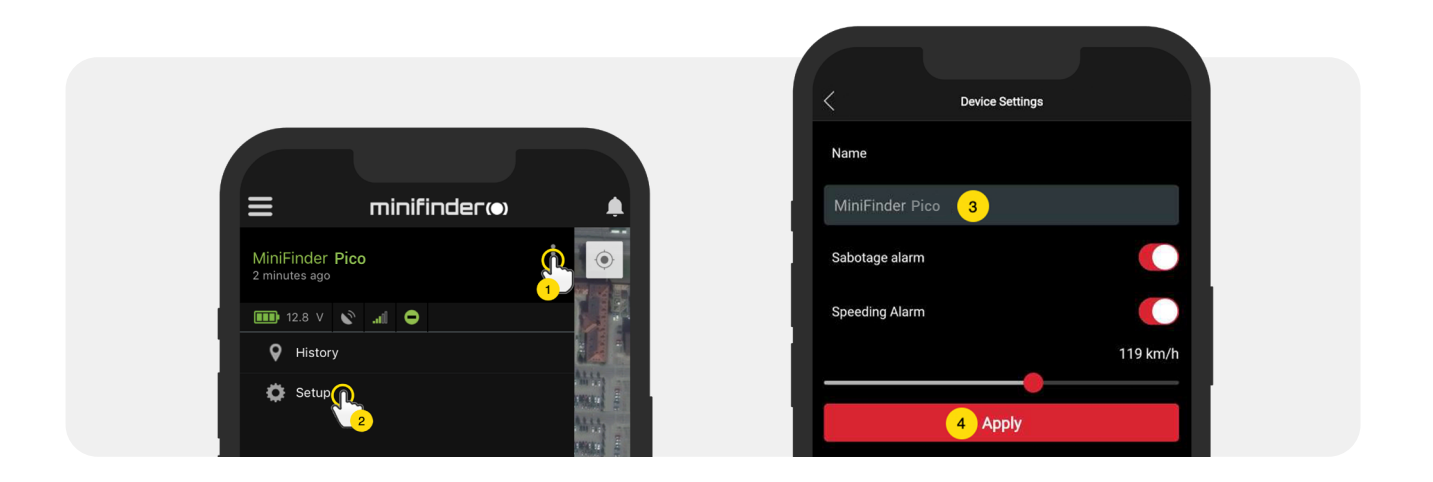

#### Autorisere telefonnummer

For å kunne ringe til eller motta samtale fra enheten må ett eller flere telefonnumre autoriseres med den. Telefonnummer 1 benyttes som første alarmmottaker av panikkalarm (SOS-knappen). Kun telefonnummer 2 tar imot samtale fra ringeknappen.

• Åpne MiniFinder GO appen, klikk på handlingsmenyen (1) og klikk deretter på "Setup" (2).

MERK! Alle MiniFinder-enheter inkluderer et roamingfritt SIM-kort med et utenlandsk telefonnummer.

- Aktivér autorisering (3).
- Klikk på flagget (4) for å velge et landsnummer.
- Velg land i listen (5).
- Skriv inn et telefonnummer (6) som skal ta imot alarm.
- Klikk på "Apply" for å lagre innstillingene.

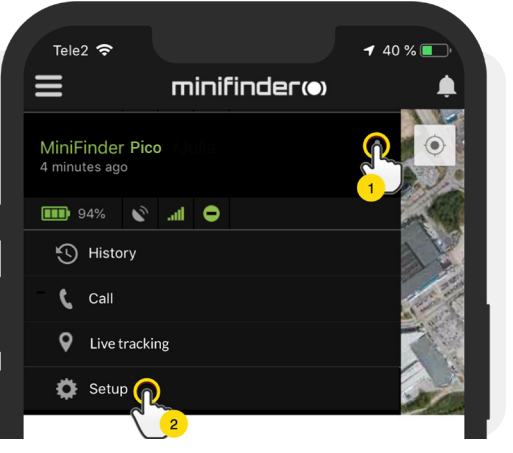

#### Ring en samtale

**For å ringe en samtale**, trykk og hold På/Vv- og ringeknappen nede i 3 sekunder. Enheten gir fra seg indikasjon, den grønne LED-lampen begynner å blinke og oppringing påbegynnes til autorisert telefonnummer 2. **For å avslutte pågående alarmsamtale på oppringt telefon**, trykk 1.

#### Fallalarm

Et enkelt fall kan føre til ødeleggende konsekvenser. I tilfelle en ulykke aktiveres enhetens sensor og sender alarm til appen i form av en alarmmelding til telefonens skjerm og ringeklokken i appen.

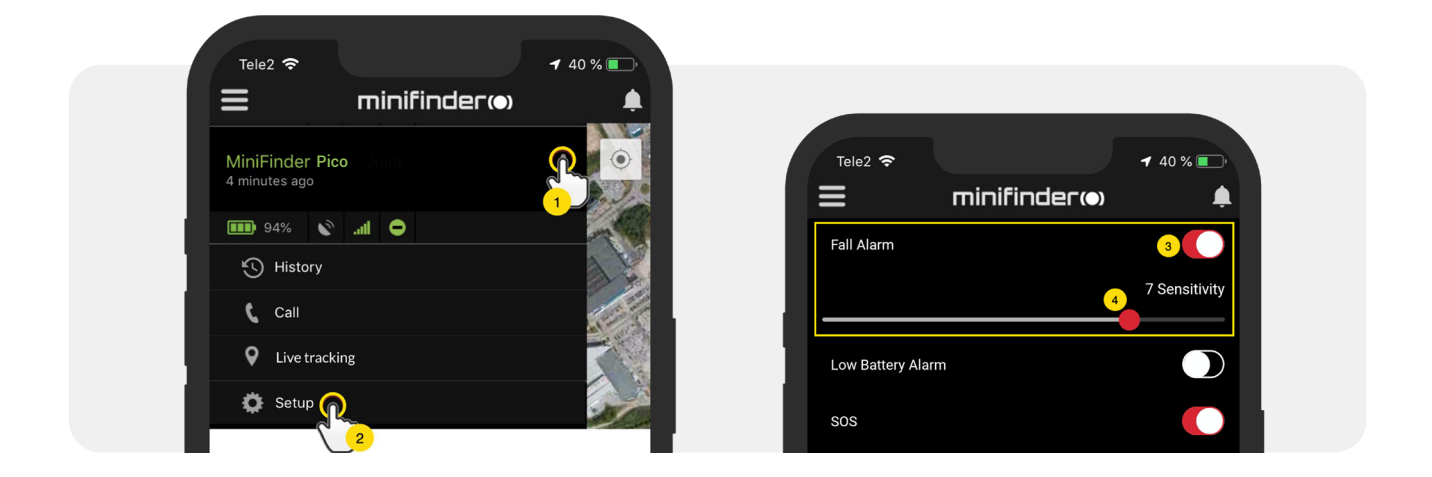

- For å aktivere Fallalarm, klikk på handlingsmenyen (1) og velg deretter "Setup" (2).
- Aktivér "Fall Alarm" som vist på bildet (3) og flytt sirkelen på linjen (4) for å justere til ønsket følsomhet. Klikk på "Apply" (5) for å lagre endringene.
- "1" indikerer lavest følsomhet, "9" indikerer høyest følsomhet.
  For å avslutte pågående fallalarm, trykk en gang på SOS-knappen

**OBS!** For å teste fallalarmen, sett fallalarmen til ønsket følsomhetsnivå i MiniFinder Gosystemet. Slipp deretter enheten på gulvet fra skulderhøyde. Hvis fallalarmen utløses riktig, vil du høre *"Fallalarm er aktivert. Trykk SOS for å stoppe"*. For å avslutte den pågående testalarmen, trykk på SOS-knappen. Hvis alarmen ikke utløses, endre følsomhetsnivået og prøv testen igjen til du finner ønsket følsomhetsinnstilling.

Vi anbefaler å plassere en myk gjenstand på gulvet for å beskytte enheten mot skader. Siden fallalarmen utløses av måling av G-kraft, vil dette ikke påvirke testen.

#### Lavt batteri-alarm

Hvis en enhets batterinivå synker under 20% varsles du via alarmvarsel og batterikonet i menyenbegynner å blinke for å indikere lavt batterinivå.

• Aktivér lavt batteri-alarm ved å klikke på handlingsmenyen og velg deretter "Setup".

• Slå på "Low Battery Alarm" og klikk deretter på "Apply" for å lagre endringene.

| n Tele2 🗢                | <b>√</b> 40 % ■ |
|--------------------------|-----------------|
| inifinder@               |                 |
| Low Battery Alarm        |                 |
| Power Saving Mode        |                 |
| SOS                      |                 |
| Speeding Alarm           |                 |
| Position Update Interval |                 |
| Position Update Interval |                 |
| Reboot                   |                 |
| Apply                    |                 |

#### Panikkalarm

Etter at SOS-funksjonen er aktivert, sendes alarmvarsel til MiniFinder GO-appen hvis SOS/panikkalarm- er er aktivert på enheten. Alarmen følges opp med telefonsamtaler til autoriserte telefonnumre eller en lokal alarmsentral.

For å aktivere SOS, klikk på Handlingsmenyen og velg deretter "Setup" og aktivér "SOS" som vist på bildet, og klikk på "Apply" for å lagre endringene. MiniFinder Pico 4G ringer telefonen i 20 sekunder. Hvis alarmen ikke besvares, viderekobles samtalen til neste telefonnummer. Legg på en alarm ved å trykke på knapp 1 på telefonen.

Husk at taleposten kan påvirke hvor lenge MiniFinder ringer på telefonen før alarmen slås på.

Det er derfor viktig å sjekke innstillingen av antall sekunder før du aktiverer taleposten. Justering kan utføres av MiniFinder om nødvendig.

| 1 Tele2 | Ŷ                        | <b>1</b> 40 % 💽 |
|---------|--------------------------|-----------------|
| ≡       | minifinder@              |                 |
| SOS     |                          |                 |
| Speedi  | ng Alarm                 |                 |
| Positio | n Update Interval        |                 |
|         | Position Update Interval |                 |
|         | Reboot                   |                 |
|         | Apply                    |                 |

### Alarmere via panikknapp (SOS)

**Trykk og hold inne** panikk-/SOS-knappen i 3 sekunder. Et pip høres og enhetens grønne lys begynner å blinke. SOS-melding sendes til MiniFinder GO-appen og vises som et alarmvarsel på telefonskjermen.

Når SOS-alarmen er aktivert, begynner enheten å ringe autoriserte telefonnumre i kronologisk rekkefølge. Hvis MiniFinder ikke klarer å koble anropet til det første telefonnummeret, starter oppringing til neste autoriserte telefonnummer.

Hvis enheten ikke kobles til en alarmmottaker, blir ringesyklusen avbrutt. Prosessen fortsetter etter 5 minutter og til noen mottar alarmen.

**For å avslutte et pågående alarmanrop til en oppringt telefon**, trykk 1. Hvis samtalen avsluttes ved å trykke på håndsettet, fortsetter enhetens ringesyklus.

**OBS!** For å teste SOS-alarmen, hold SOS-knappen inne i 3 sekunder og vent på en alarmmelding til telefonnummeret som er angitt i MiniFinder Go-appen.

På telefonen som har mottatt alarmen må du svare på SOS-anropet og deretter trykke "1" for å avslutte samtalen og registrere testen som avsluttet. Hvis du bare legger på, vil SOS-alarmen fortsette i en løkke. Vennligst avslutt samtalen ved å trykke "1".

Lagre enhetens telefonnummer og navngi det etter enhetsbrukeren for enklere identifisering av hvem som sender SOS-alarmen ved fremtidige hendelser.

#### Hastighetsalarm

Klikk på handlingsmenyen i enhetslisten for den enheten du vil sette opp hastighetsalarm for og klikk deretter på "Setup".

Aktivér "Speeding Alarm" (1) og dra sirkelen på hastighetslinjen (2) til ønsk et hastighetsgrense. Klikk på "Apply" (3) for å aktivere alarm hvis valgt hastighet overskrides.

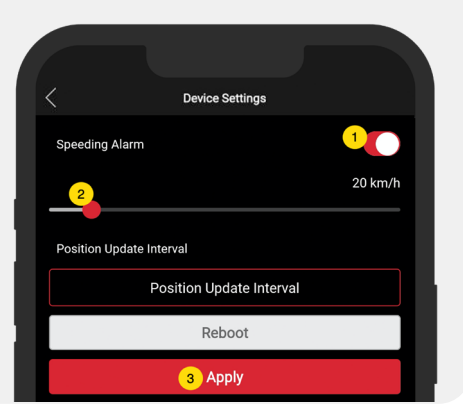

¢.

#### Strømsparemodus

Strømsparemodus er en effektiv måte å optimere batteritiden på når enheten ikke er i bruk. GPS- og GSM-modulen aktiveres kun hvis en alarm eller hendelse inntreffer, ellers inaktivert.

📶 Tele2 🗢 🕇 40 % 🔳  $\equiv$ minifinder(•) Aktivér strømsparemodus ved å klikke på handlingsmenyen og velg deretter "Setup". Power Saving Mode  $\bigcirc$ sos Slå på "Power Saving Mode" og klikk deretter på "Apply" for å lagre innstillingene.  $\bigcirc$ Speeding Alarm Position Update Interval Position Update Interval

#### **Oppdateringsintervall**

Tilpass enhetens oppdateringsintervall etter egne preferenser. Lengre oppdateringsintervall bruker mindre batteri.

• For å endre oppdateringsintervall, klikk på Handlingsmenyen og velg "Setup".

 Klikk deretter på "Position Update Interval", velg ønsket intervall og klikk på "Apply" for å lagre endringene.

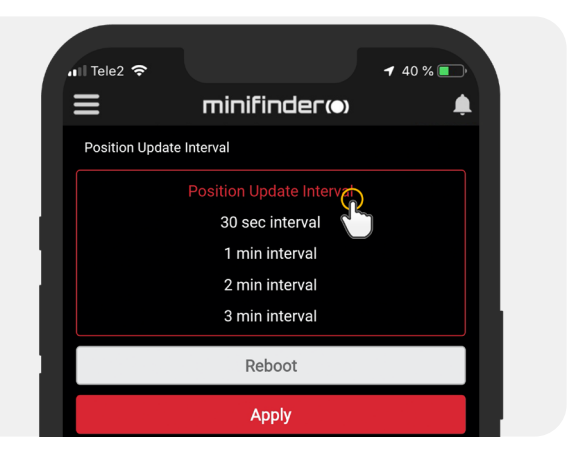

#### Kommentar

Blant kommentarene kan du legge til ytterliger e informasjon om din MiniFinder. For å legge til en kommentar:

- Klikk på handlingsmeny en og deretter på "Comment".
- Skriv inn kommentar en din i "Write comment" og klikk der etter "Save".

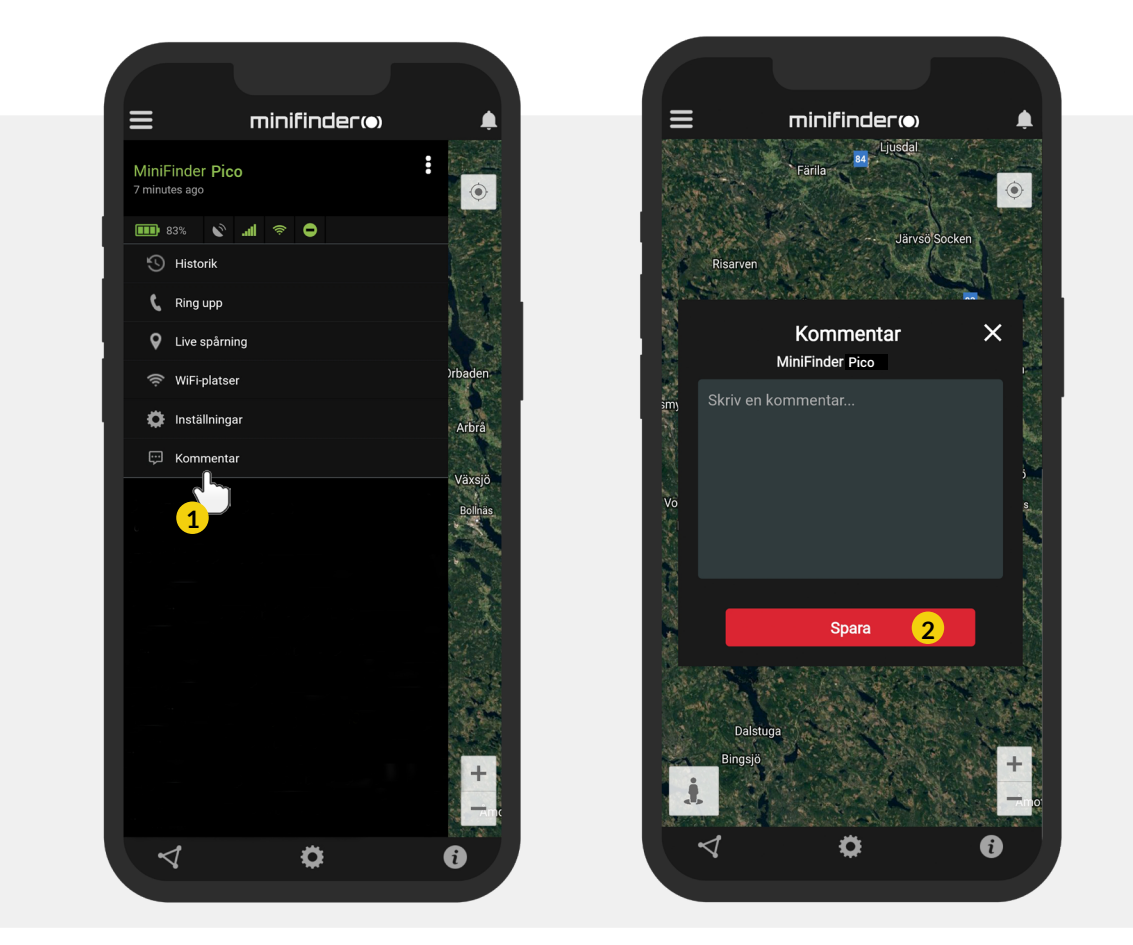

### Høyttalervolum

Klikk på handlingsmenyen i enhetslisten for den enheten du vil justere høyttalervolumet på og klikk deretter på "Setup".

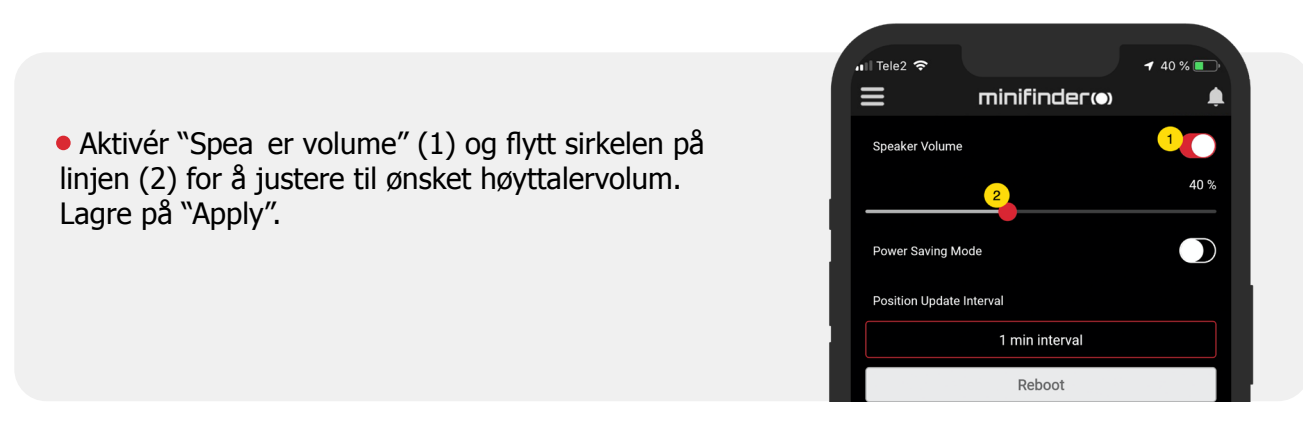

#### GeoFence-alarm

GeoFence er et virtuelt avgrenset område på kartet. Når en GPS forlater et avgrenset område sendes alarmvarsel, ringesignal og e-postmelding a vhengig av innstilte preferenser.

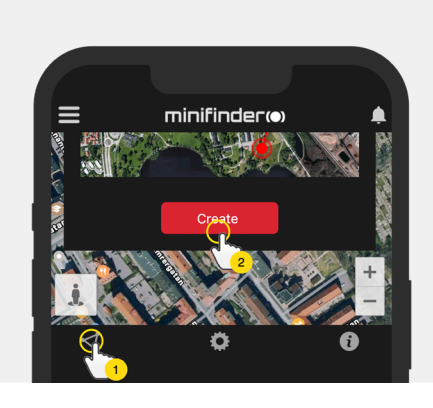

#### 1) Opprette et GeoFence

- Begynn med å klikk e på fanen GeoFence (1) og deretter "Create" (2).
- Avgrens deretter et område på kartet.

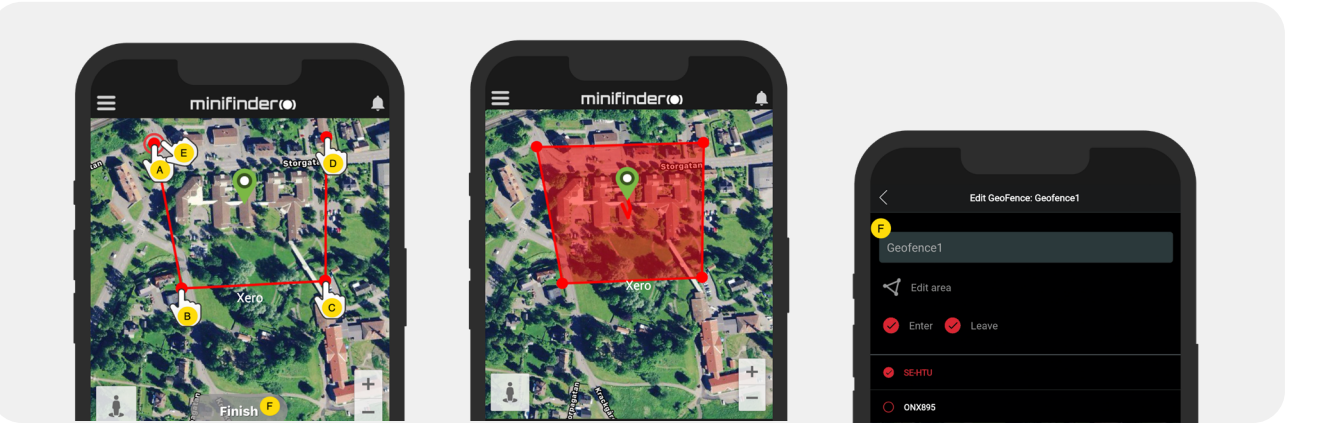

- A) Trykk en gang på kartet for å angi områdets startpunkt.
- B) Trykk igjen for å plassere områdets andre punkt.
- C) Trykk igjen for å plassere områdets tredje punkt.
- D) Trykk igjen for å plassere områdets fjerde punkt.
- E) Fullfør området ved å trykke på startpunktet (punkt A).

F) Navngi området og velg "Enter", "Leave" eller begge for å opprette en alarm. Velg hvilke enheter som skal omfattes. Avslutt ved å trykke på "Create".

Hvis du ikke er fornøyd med plasseringen av et punkt, klikker du på "Back" for å angre eller hold nede for å fjerne alle og begynne på nytt.

#### 2) Redigere et GeoFence

• Klikk på GeoFence-fanen over bildet nedenfor (1). Klikk deretter på "Edit" (2).

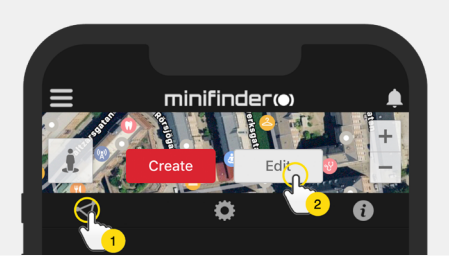

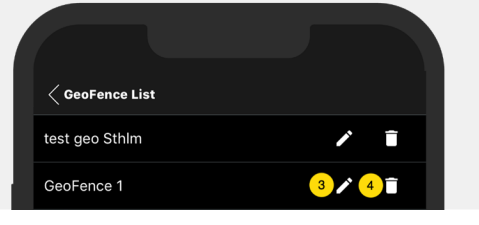

- Velg det GeoFence i listen som du vil redigere (3).
- For å fjerne et GeoFence, klikk på søppelbøtten (4).
- Endre navn (5) på GeoFence-området i tekstfeltet.
- Klikk på "Edit area" (6) for å redigere områdets størrelse eller plass.
- Velg "Enter" (7) eller "Leave" (8) eller begge for å opprette en alarm.
- Markér (9) hvilke enheter som skal berøres av området.
- Fullfør redigering ved å klikke på "Save".

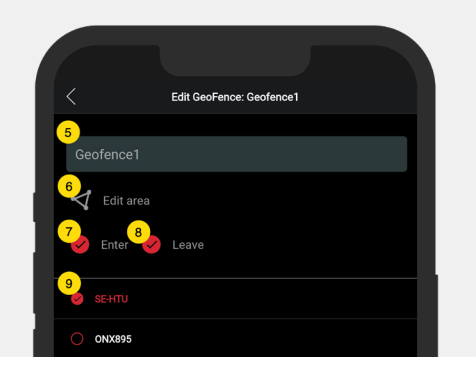

For å inaktivere et GeoFence uten å fjerne området, avmarkér samtlige enheter.

#### Inforute

Inforuten (såk. "Tooltip") innehholder informasjon fra den siste posisjonsoppdateringen.

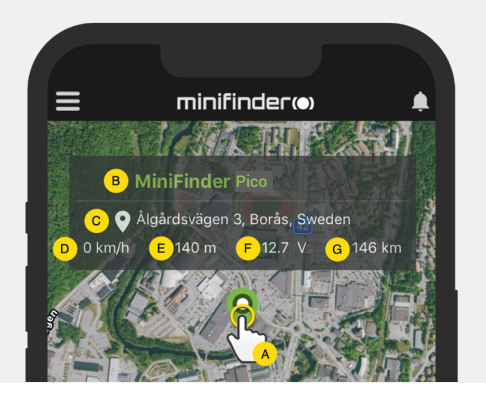

A) Klikk på kartnålen (eller på enheten i menyen) for å se inforuten.

- B) Enhetsnavn
- C) Stedsangivelse
- D) Hastighet
- E) Antall meter over havet
- F) Batterinivå
- G) Distanse mellom deg og valgt enhet

#### Taggfunksjon (Markere steder)

På kartet i MiniFinder GO appen kan du mark ere steder med særskilt informasjon.

- Trykk lenge på stedet du vil mark ere på kartet (1).
- Du kan angi na vn (2), beskrivelse (3), velge ikon (4) og også legge til et bilde (5).
- Trykk deretter på "Opprett" (6) for å lagre.

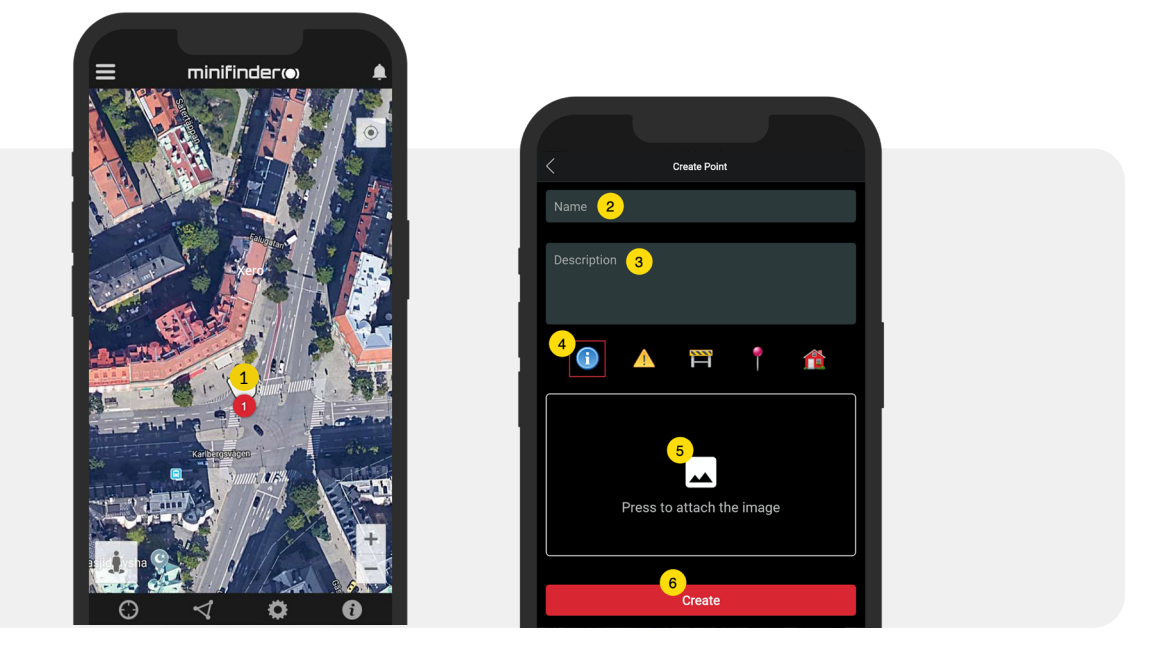

• Trykk på ikonet på kartet (1) for å redigere det markerte stedet og lagre endringene (2) eller fjerne dem (3).

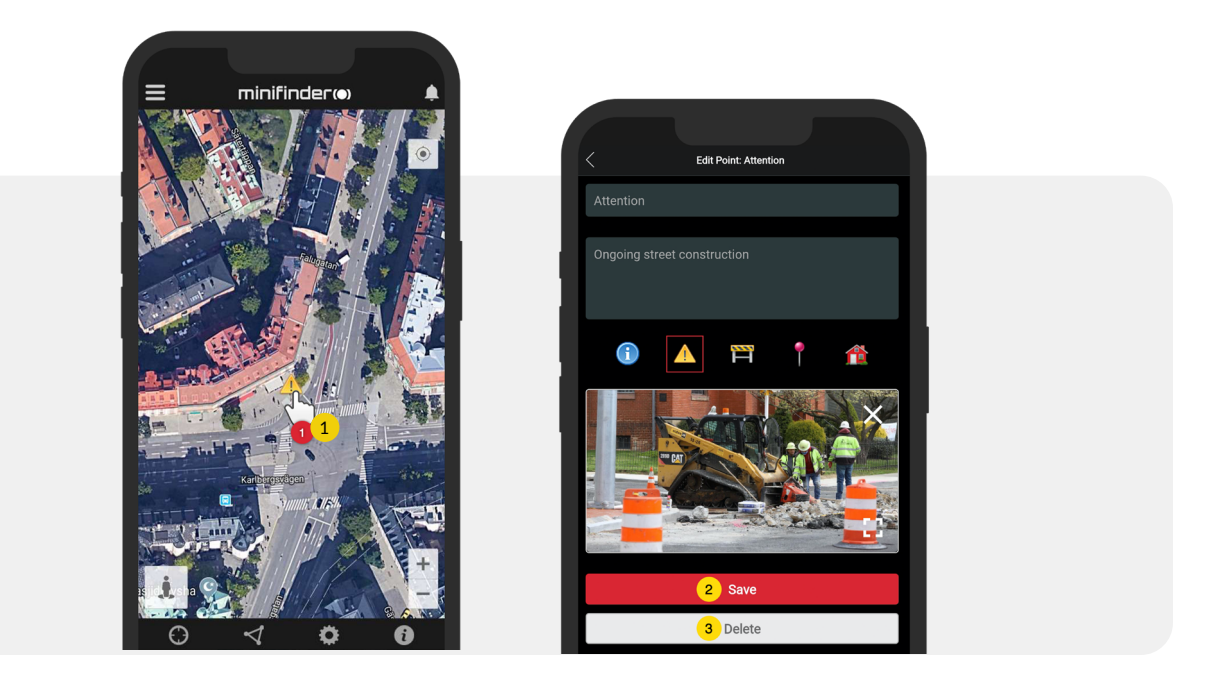

Ð

#### Appinnstillinger

• Klikk på fanen Appinnstillinger for å sette opp din MiniFinder GO app.

#### Innstillingsmeny

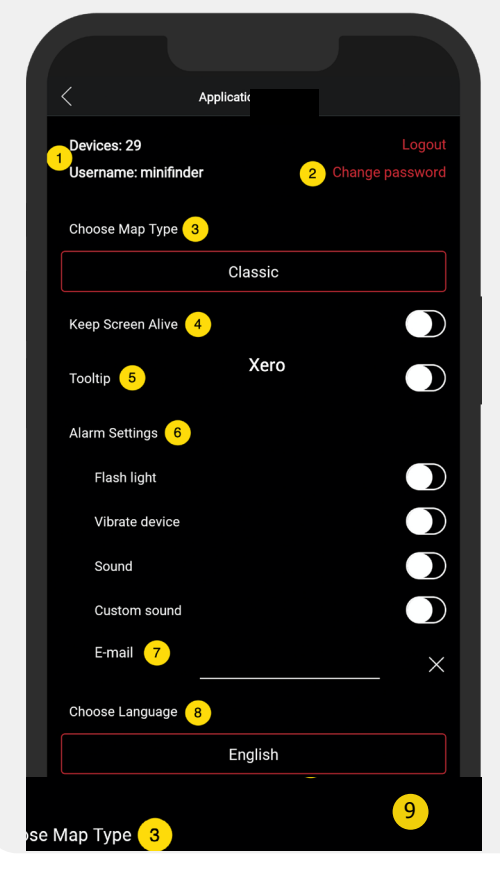

- 1. Antall lisenser og ditt brukernavn.
- 2. Endre passordet ditt.
- 3. Kartvelger (Klassisk, Hybrid, Terreng, Satellitt)

1

- 4. Hold skjermen aktiv: Holder telefonens skjerm påslått til den stenges manuelt. Denne innstillingen kan medføre økt batteriforbruk avhengig av telefonens vanlige innstillinger.
- 5. "Tooltip" viser informasjonsboksen over kartnålen for GPS på kartet. Deaktiver hvis du ikke ønsker å vise infoboksen.
- 6. Alarminnstillingene identifiserer hva som skal skje ved utløst alarm.

Forklaring av alarmer:

- Flashlight = Mobillampen blinker ved alarm
- Vibrate Device = Telefonen begynner å vibrere ved alarm
- Sound = Telefonen lager lyd når appen er aktiv
- Custom Sound = Appen får tillatelse til å lage lyd selv om appen er avslått eller i hvilemodus.
- 7. Oppgi e-postadressen for å motta e-postvarsler ved utløst alarm.
- 8. Endre språk i appen: engelsk, svensk, tysk, finsk, fransk.
- 9. Avslutt innstillingene for å anvende endringene.

#### Bruksanvisninger

• Klikk på infoknappen for å lese mer om MiniFinder og også få tilgang til bruksanvisninger for samtlige MiniFinder modeller.

• Klikk på "MiniFinder GO Documentation" (1).

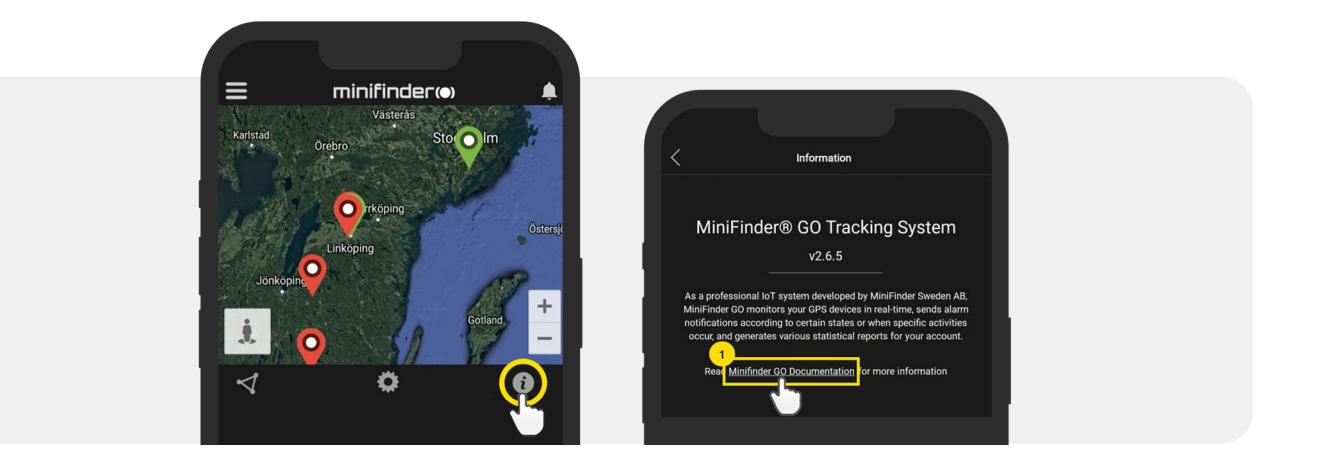

- Klikk på "Select Device" (2) og velg deretter den MiniFinder modellen (3) du ønsker å lese mer om.
- Klikk på "Download" (4) for å laste ned bruksanvisningen for valgt modell.

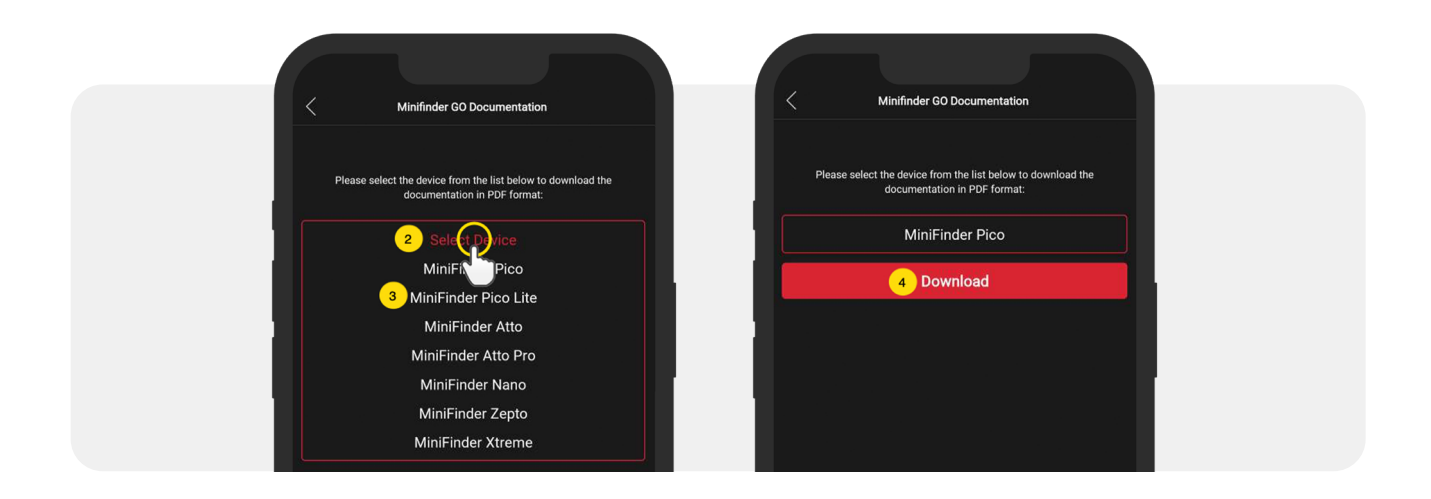

#### Minnefunksjon

Enheten har et innebygd 1 mb flashminne. Minnet lagrer GPS-informasjon når dekning mot GSM-net- tverk mangler (f.eks. i tynt befolkede områder, innendørs, underjordiske steder osv.). Lagrede posisjons- data overføres automatisk så snart GSM-dekning er tilgjengelig igjen. Denne funksjonen er avhengig av tilleggstjenesten MiniFinder GO. Kontakt din forhandler for mer informasjon.

#### Sikkerhetsdeklarasjon

Dette utstyret er testet for å oppfylle sikkerhetssertifikater i samsvar med spesifikasjonene i EN Standard: EN60950-1: 2006 + A12: 2011.

#### Viktige sikkerhetsinstuksjoner

- Les disse instruksjonene.
- Ta vare på disse instruksjonene.
- Ta hensyn til alle advarsler.
- Følg alle instruksjoner.

• Ikke åpne enheten. Stoffer i dette produktet og/eller batteriet kan skade miljøet og/ eller menneskers helse hvis det håndteres feil.

- Ikke tukle med din MiniFinder®.
- Ikke bruk slipende rengjøringsmidler for å rengjøre din MiniFinder®.
- Ikke legg MiniFinder® i en oppvaskmaskin, vaskemaskin eller tørketrommel.
- Ikke utsett MiniFinder® for ekstremt høye eller lave temperaturer.
- Ikke bruk MiniFinder® i badstue eller dampbadstue.
- Ikke utsett din MiniFinder® for direkte sollys over lengre tid.
- Ikke plassér din MiniFinder® nær åpen ild.
- Ikke kast din MiniFinder® på bålet. Batteriet kan eksplodere!
- Ikke prøv å demontere MiniFinder®, den inneholder ikke-utskiftbare komponenter.

• La aldri barn under 3 år leke med MiniFinder®. Små komponenter kan utgjøre en kvelningsfare for barnet ditt.

#### Forsiktighetsregler for innebygd batteri

- Ikke prøv å bytte ut MiniFinder®-batteriet. Det er innebygd og kan ikke byttes.
- Lad batteriet i henhold til instruksjonene som følger med denne bruksanvisningen.
- Bruk bare CE-sertifiserte ladere for å lade batteriet.
- Lad MiniFinder® med en sertifisert datamaskin, hub eller strømforsyning.
- Ikke prøv å åpne det innebygde batteriet med makt.

### Informasjon om gjenvinning

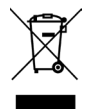

Symbolet på produktet eller emballasjen indikerer at dette produktet må kastes atskilt fra vanlig husholdningsavfall ved slutten av produktets levetid. Vær oppmerksom på at det er ditt ansvar å avhende elektronisk utstyr på gjenbruksstasjon e.l. for å beskytte miljøet.

## Maskinvarespesifikasjo

| Størrelse             | 61mm x 44mm x 16mm                                |
|-----------------------|---------------------------------------------------|
| Vekt                  | 40g                                               |
| Batteri               | Oppladbart, 3.7V 850mAh                           |
| Strømkilde            | 5V DC                                             |
| Frekvensbånd for GSM  | LTE-FDD B1/B3/B7/B8/B20 GSM/GPRS.EDGE 900/1800MHZ |
| GPS chip              | uBlox MAX M8 (AGPS support)                       |
| Fikseringstid mot GPS | Aktiv 1s, Varm 5s, Kald 15s                       |
| GPS-følsomhet         | Varm -148dBm, Kald -162dBm                        |
| WiFi                  | 802.11 b/g/n, 2.4G                                |
| Bluetooth             | BT5.0 LE                                          |
| Driftstemperatur      | -20°C til +60°C                                   |
| Luftfuktighet         | 5% till 95% Ikke-kondenserende                    |
| Standby               | 72 timer (under normale miljøforhold)             |
| Minne                 | Innebyggt 1Mb flash                               |
| IP class              | IP67, vanntett                                    |

#### Notater

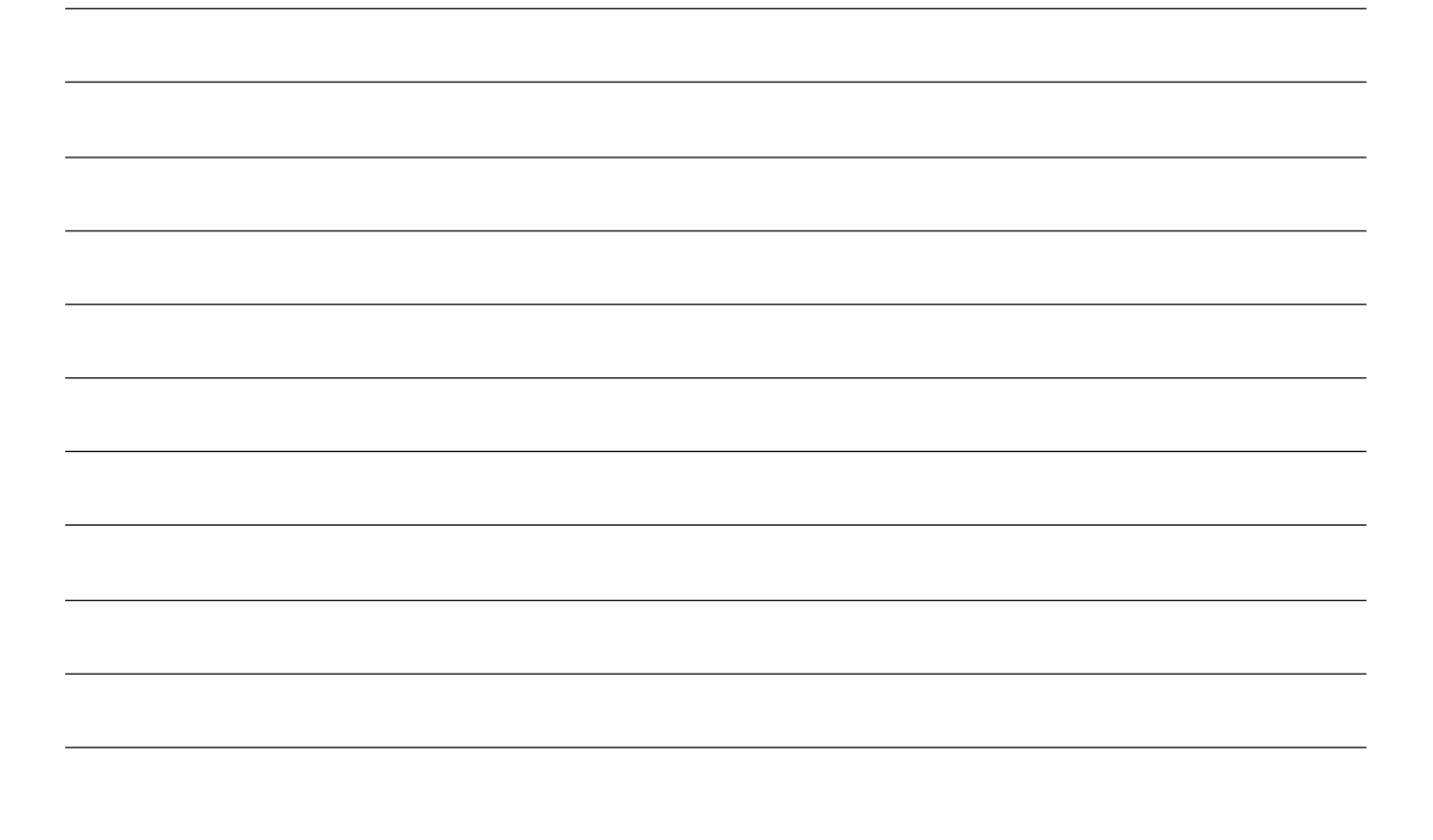

minifinder())\*

# minifinder()°

www.minifinder.no